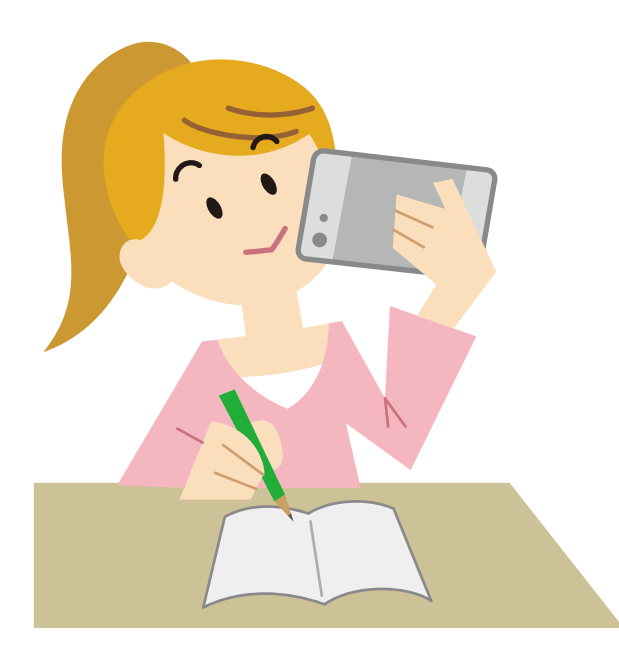

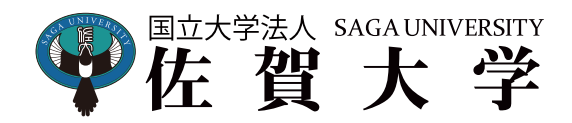

# **オビディアの設置** Webex Meetings 活用ガイド

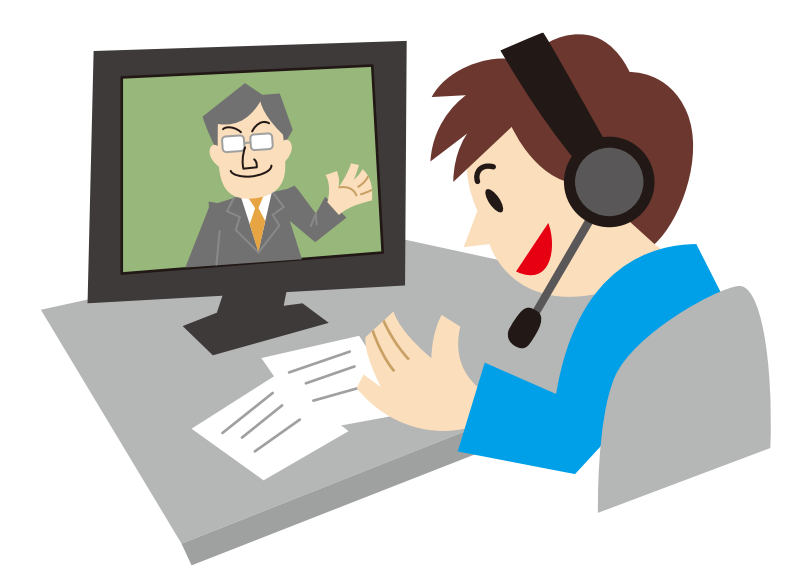

2020 年 ver.1 制作:全学教育機構

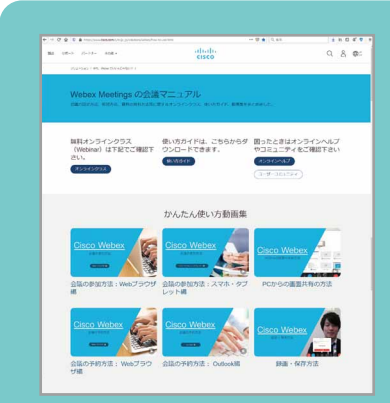

#### Vebex Meetings の会議マニュアル

https://www.cisco.com/c/m/ja\_jp/solutions/webex/how-to-use.html

Webex Meetings の基本的な使い方がまとめられた公式マニュアルサイト。 会議(授業)への参加方法が Webブラウザとスマートホン、それぞれ動画 で紹介。使い方ガイドもダウンロードできます。 こちらも参考にしてください。

#### ■ 前準備 ~マイク(ヘッドセット) とカメラ~

Webexを活用したオンライン授業では、PCに接続するマイクとカメラ(内蔵カメラ/Webカメラ)を準備しましょう。 ※マイクがない場合は PC の内蔵マイクでも受講はできますが、会話する際にクリアな音声で会話できない可能性があります。

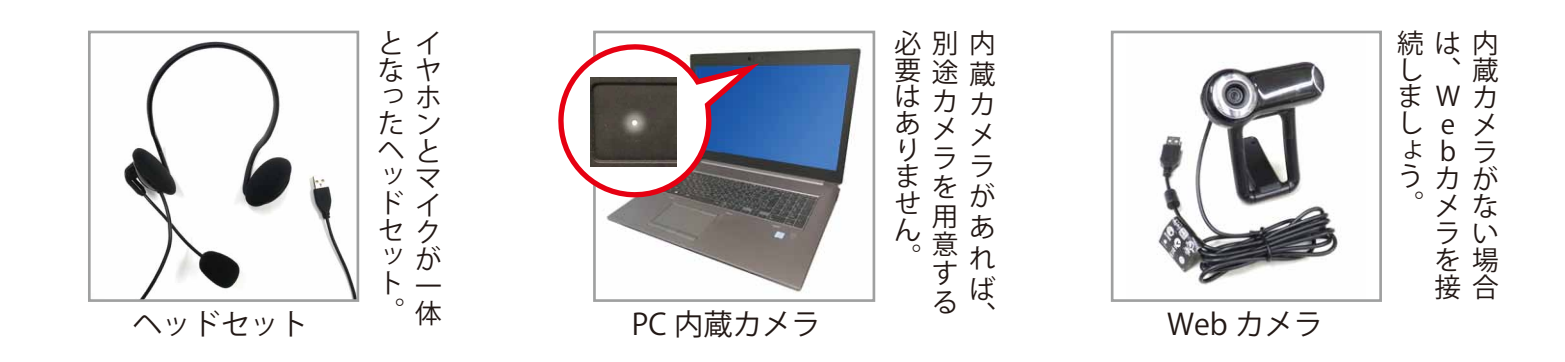

■ 前準備 ~ サウンド設定 ~

#### Windows 10 の場合

ヘッドセットを PC に接続すると自動的にサウンドデバイスとして認識されます。サウンド設定からマイクのボ リュームを確認します。

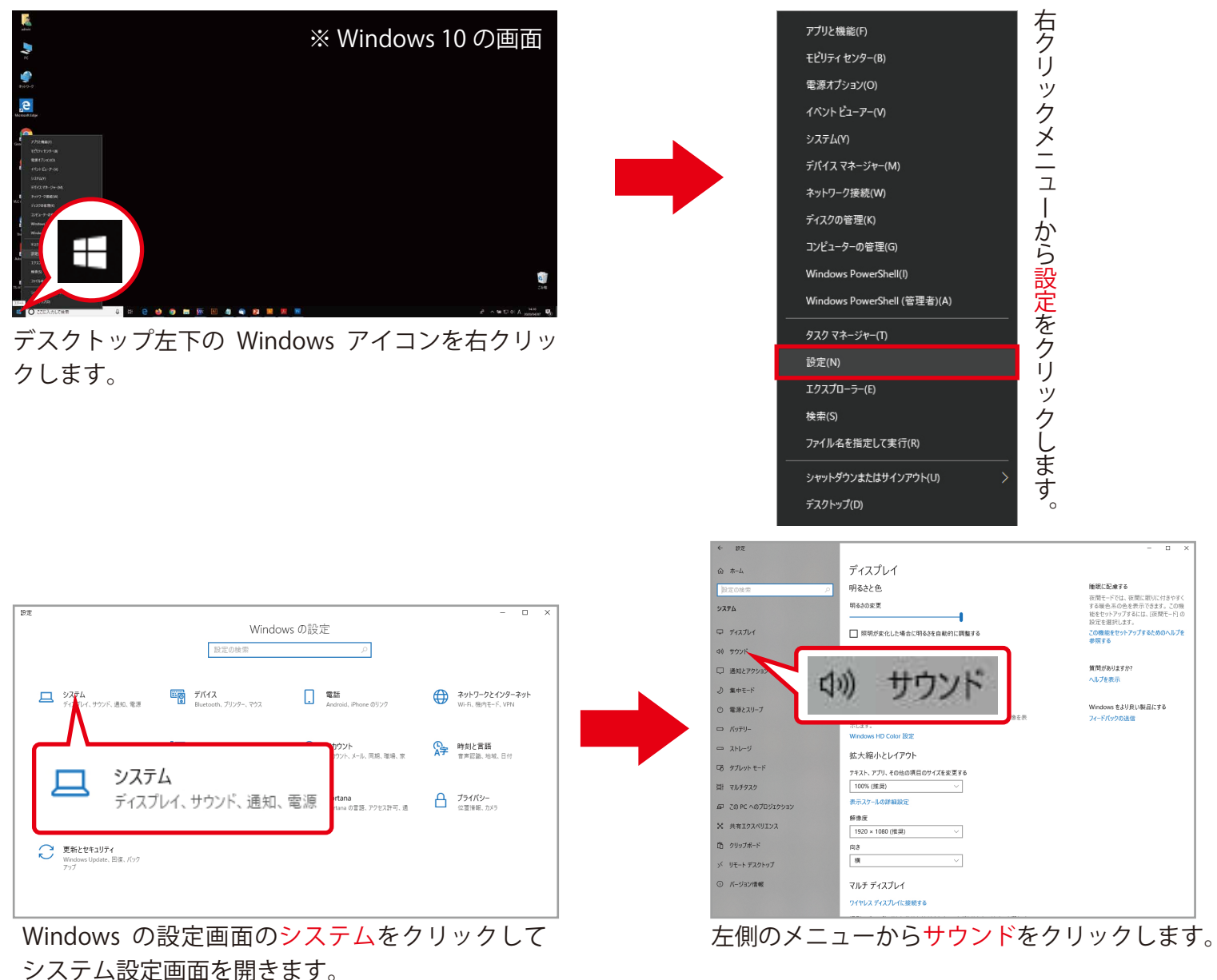

全学教育機構

| * 10C               |                                                                                   |                     |                                       |
|---------------------|-----------------------------------------------------------------------------------|---------------------|---------------------------------------|
| 命 赤-ム               | サウンド                                                                              |                     |                                       |
| 設定の検索の              | 出力デバイスを選択してください                                                                   | 関連設定                |                                       |
| システム                | スピーカー (Conexant ISST Audio) 〜                                                     | Bluetooth とその他のデバイス |                                       |
|                     | 一部のアプリでは、カスタム出力設定を使用します。それらの設定はサウンドの詳細設定でカスタマイズできます。                              | サウンド コントロール パネル     |                                       |
|                     | デバイスのプロパティ                                                                        | マイクのプライバシー設定        |                                       |
| 40 <del>サ</del> ワンド | ポリューム                                                                             | 簡単操作のオーディオ設定        |                                       |
| □ 通知とアクション          | d، 28                                                                             | 質問がありますか?           |                                       |
| ♪ 集中モード             | ▲ トラブルシューティング                                                                     | ヘルプを表示              |                                       |
| ① 電源とスリーブ           | サウンド デバイスを管理する                                                                    | Windows をより良い製品にする  | エハイスのノロバティ                            |
| ロ バッテリー             | 入力                                                                                | フィードバックの送信          |                                       |
| ー ストレージ             | 入力デバイスを選択してください                                                                   |                     |                                       |
| 「見 タブレットモード         | マイク (Conexant ISST Audio) 〜                                                       |                     | マイクのテスト                               |
| H 71.407A           | 一部のアプリでは、カスタム入力設定を使用します。それらの設定はサウンドの詳細設定でカスタマイズできます。                              |                     |                                       |
| BI 002202           | デバイスのプロパティ                                                                        |                     |                                       |
| 口 この PC へのプロジェクション  | マイクのテスト                                                                           |                     |                                       |
| X 共有エクスペリエンス        | ψ                                                                                 |                     |                                       |
| 商 クリップポード           | ▲ トラフルシューティンク                                                                     |                     |                                       |
| ジ リモート デスクトップ       | サウンド デバイスを管理する                                                                    |                     |                                       |
| ① バージョン情報           | サウンドの詳細オプション                                                                      |                     |                                       |
|                     | <ul> <li>アブリの音量とデバイスの設定</li> <li>アブリの音量と、アブリで使用するスピーカーやデバイスをカスタマイズします。</li> </ul> |                     |                                       |
| 中欧に主た山              | ーーニッジィフのプロパー                                                                      |                     | = = = = = = = = = = = = = = = = = = = |
| 夫际に円を山              | しし、ナハ1 人のノロハ7                                                                     | -1 ツマ1 2            | アにロわせ(インングーダか / 刮住侵振れしいたら             |

のテストが振れているかを確認します。

戸に合わせてイノンク ダか / 剖性侵拡化しいたら 大丈夫です。

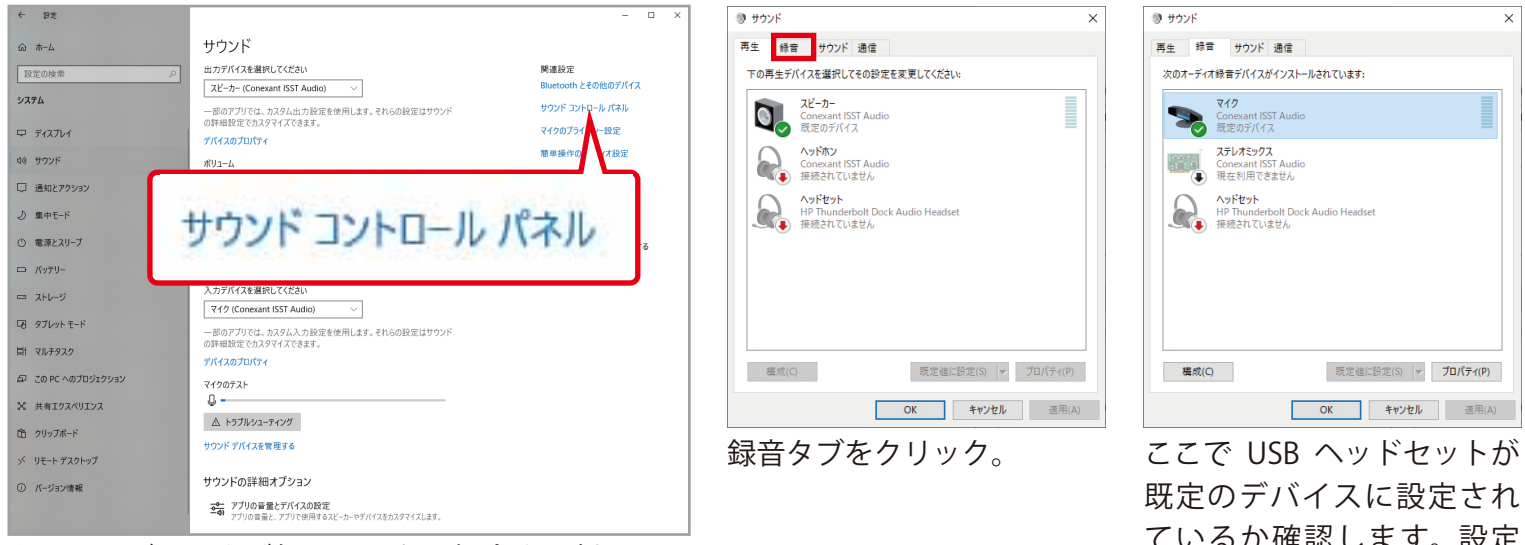

もしインジケータが振れていない場合や7割以下の 場合はサウンドコントロールパネルをクリック。

ているか確認します。設定 されているデバイスは 🗸 マークが入ります

|        | =<br>ッワント 通1                                   | 8               |      |  |
|--------|------------------------------------------------|-----------------|------|--|
| 次のオーディ | オ録音デバイスがイン                                     | ストールされています      | ħ.   |  |
| >      | <b>マイク</b><br>Conexant ISST A<br>既定のデバイス       | udio            |      |  |
| •      | <b>ステレオミックス</b><br>Conexant ISST A<br>現在利用できませ | udio<br>h       |      |  |
|        | <b>ヘッドセット</b><br>HP Thunderbolt<br>接続されていませ/   | Dock Audio Head | iset |  |
|        |                                                |                 |      |  |
|        |                                                |                 |      |  |
|        |                                                |                 |      |  |

既定のデバイスをダブルク リックしてマイクのプロパ ティを開きます。

| 般聴く                | レベル 詳細                                                                                               |        |
|--------------------|----------------------------------------------------------------------------------------------------|--------|
| >                  | マイク<br>アイコンの変更(I)                                                                                    |        |
| 制御情報               |                                                                                                    |        |
| Conexant ISS       | ST Audio プロ                                                                                          | パティ(P) |
| Conexant           |                                                                                                    |        |
|                    |                                                                                                    |        |
| ジャック情報<br>LR<br>LR | <ul> <li>● トップ パネル デジタル ジャック</li> <li>● 右パネル 3.5 mm ジャック</li> </ul>                                  |        |
| ジャック情報<br>LR<br>LR | ● トップ パネル デジタル ジャック<br>● 右パネル 3.5 mm ジャック                                                            |        |
| ジャック情報             | <ul> <li>トップ パネル デジタル ジャック</li> <li>オパネル 3.5 mm ジャック</li> <li>ア:</li> <li>このデバイスを使用する(有効)</li> </ul> | ~      |

レベルタブをクリック。

| マイクのプロパティ         | ×     |
|-------------------|-------|
| 全般 聴く レベル 詳細      |       |
| マイク起列             |       |
| ₹17Ĵ-2ŀ<br>+120dB |       |
|                   |       |
|                   |       |
|                   |       |
| OK キャンセル 湿        | I用(A) |

スライダの値を左に移動す ることで音量を上げること ができます。ここで最適な 値に調整します。

#### 初期設定(パスワードの設定と表示言語の変更)

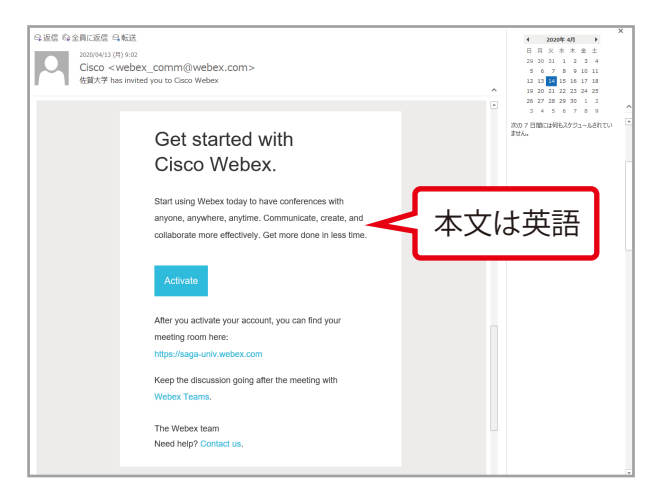

差出人 Cisco <webex\_comm@webex.com> からのメールを開きます。

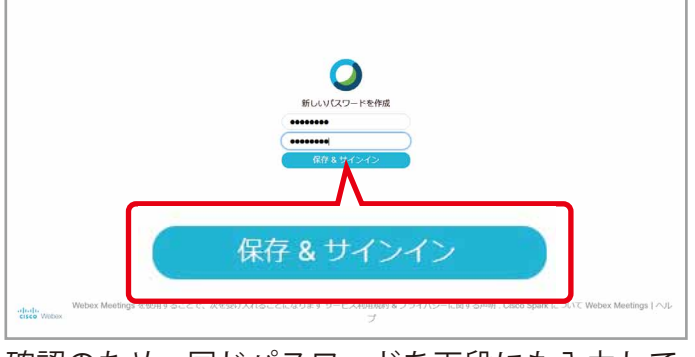

確認のため、同じパスワードを下段にも入力して 保存 & サインインをクリックします。

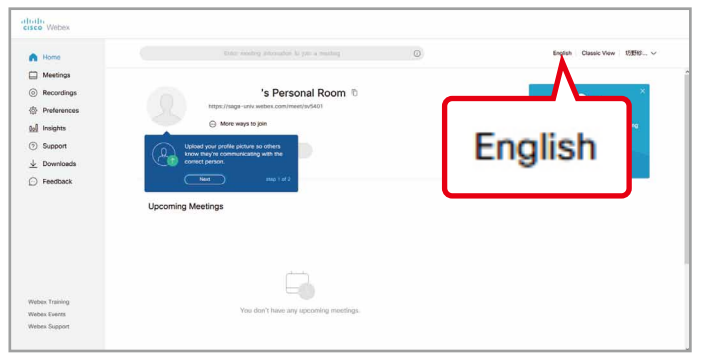

右上の English をクリックします。

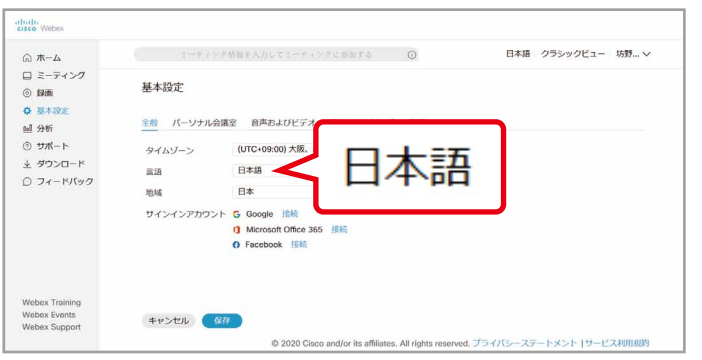

メニューから日本語を選択するとインターフェイス が日本語表記に変わります。

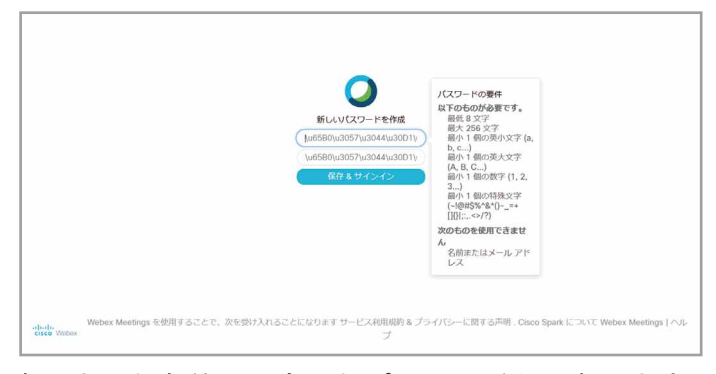

#### 表示された条件に見合ったパスワードを入力します。 <mark>パスワードは忘れないようにしましょう!</mark>

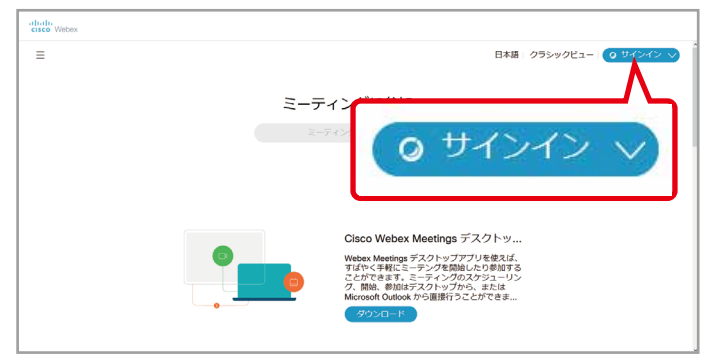

右上の<mark>サインイン</mark>をクリックします。

#### Language の項目をクリックします。

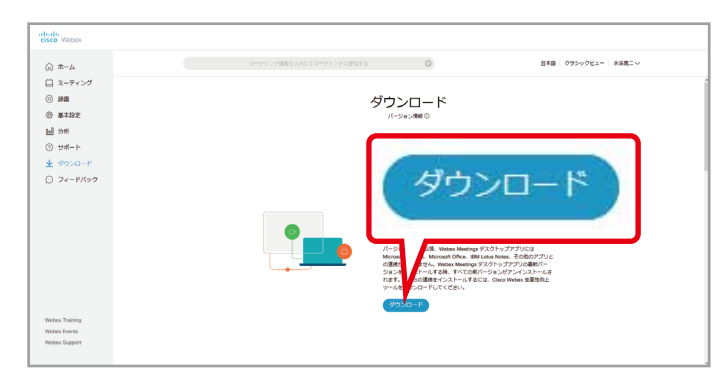

左側メニューからダウンロードを選択し、デスク トップアプリをダウンロード・インストールしてお きましょう。

#### Webex

Cisco Webex は、インターネット経由で複数でのコミュニケーションが可能な Web 会議システムです。佐賀大学では、このシステムを使ったオンライン授 業を行います。担当教員からのメール / URL が授業の入口となり、PC または スマホで受講することが可能です。ライブキャンパスに登録したメールアド レスと学籍番号のメールアドレスは、常に意識しておくようにしましょう。

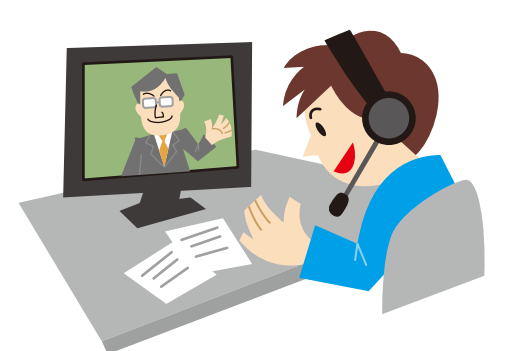

No.4

#### |受講方法 PC での受講

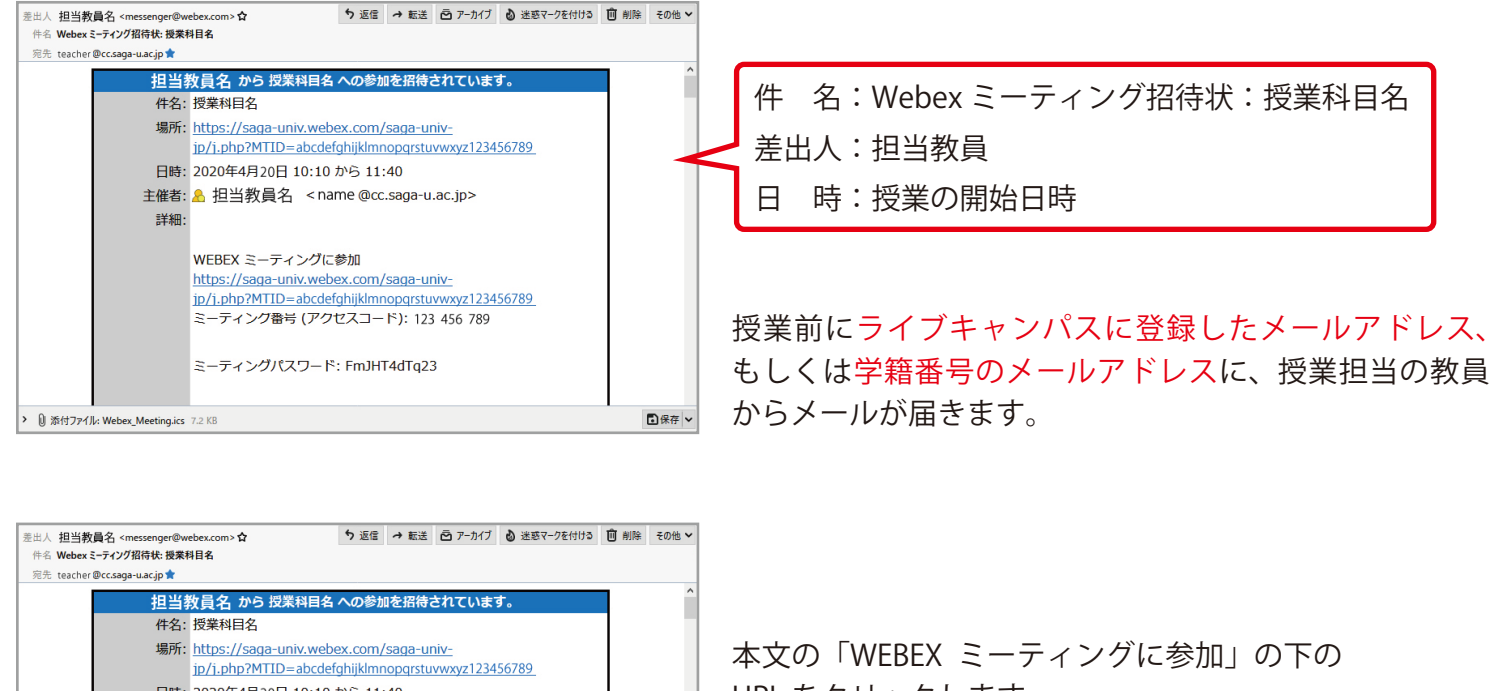

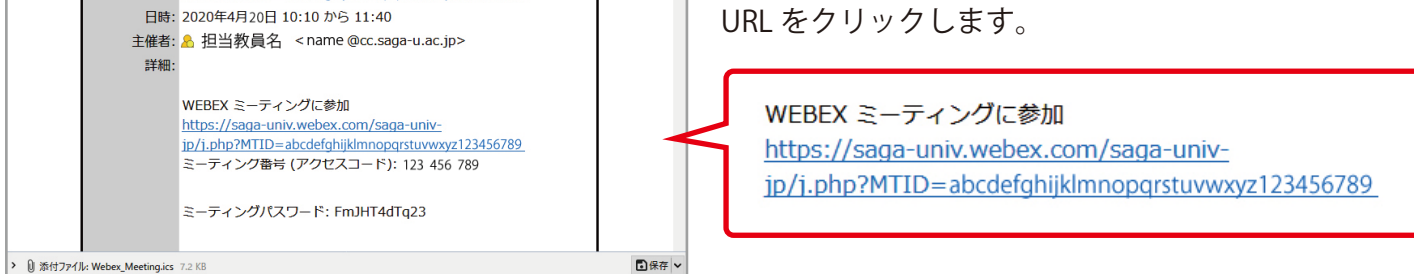

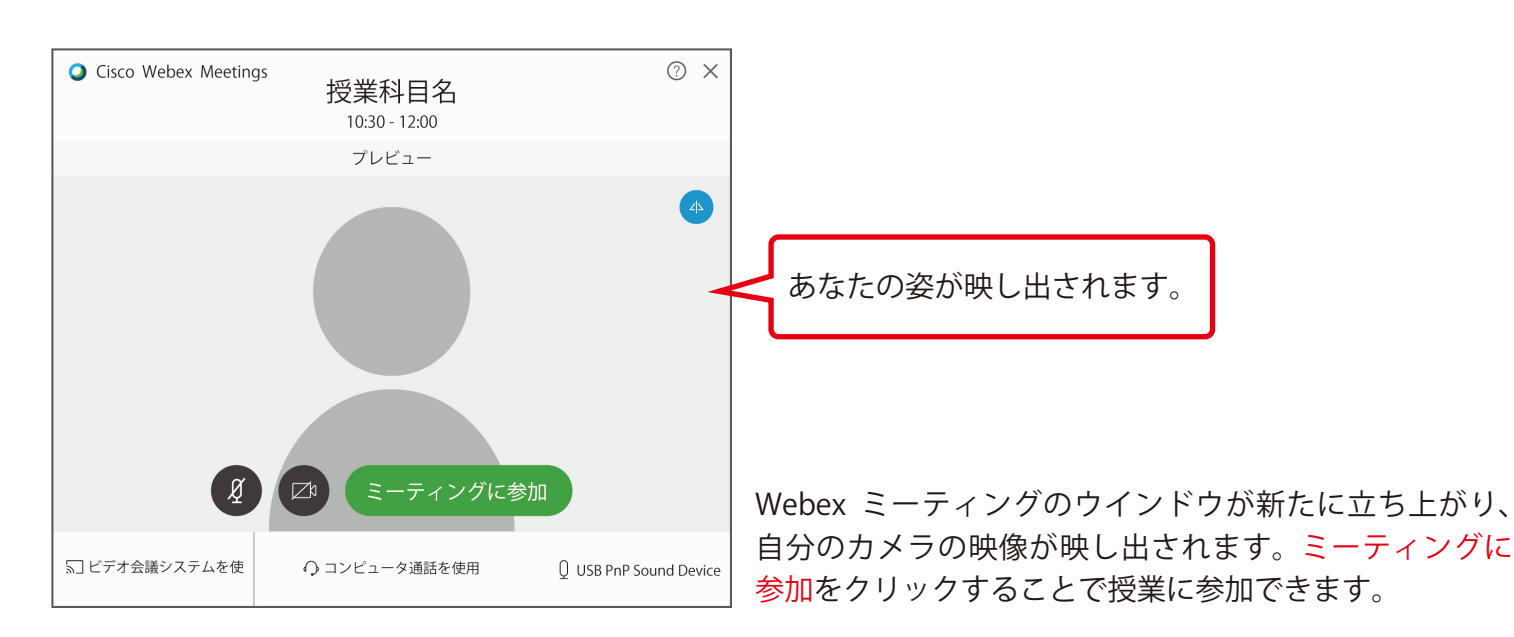

全学教育機構

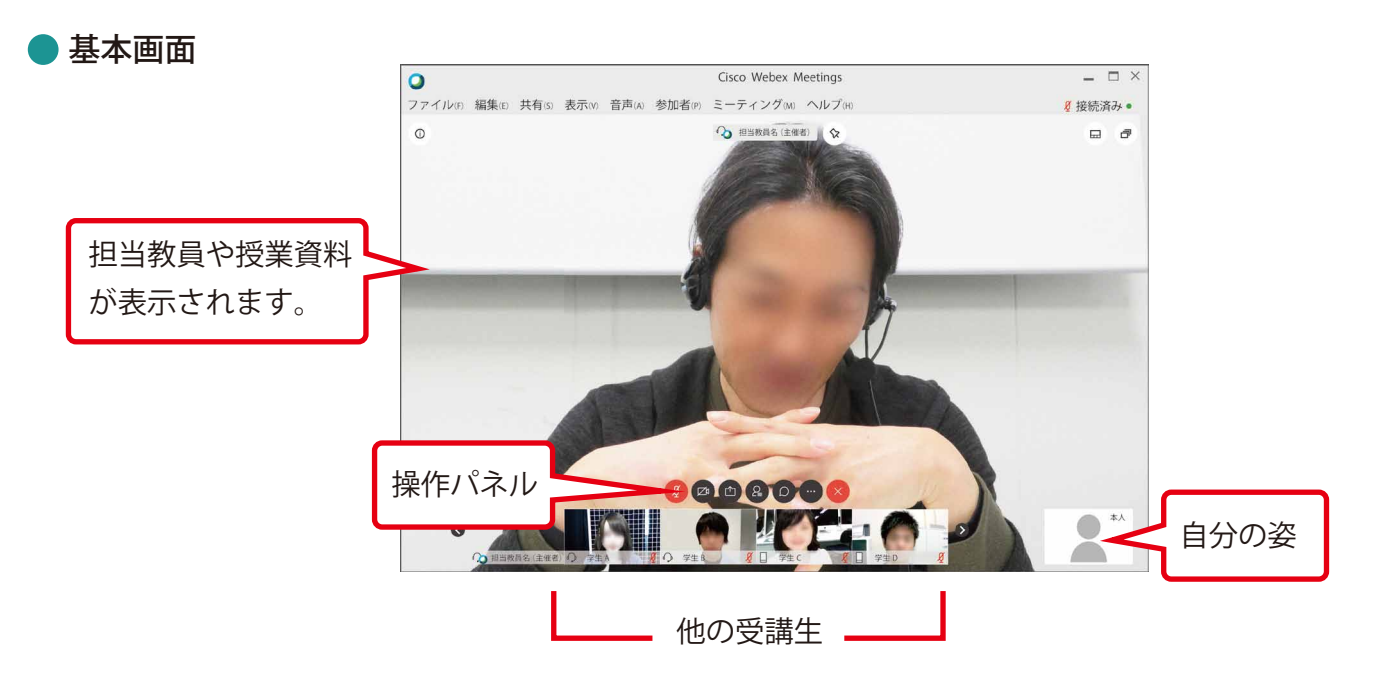

#### 操作パネル:ミュート

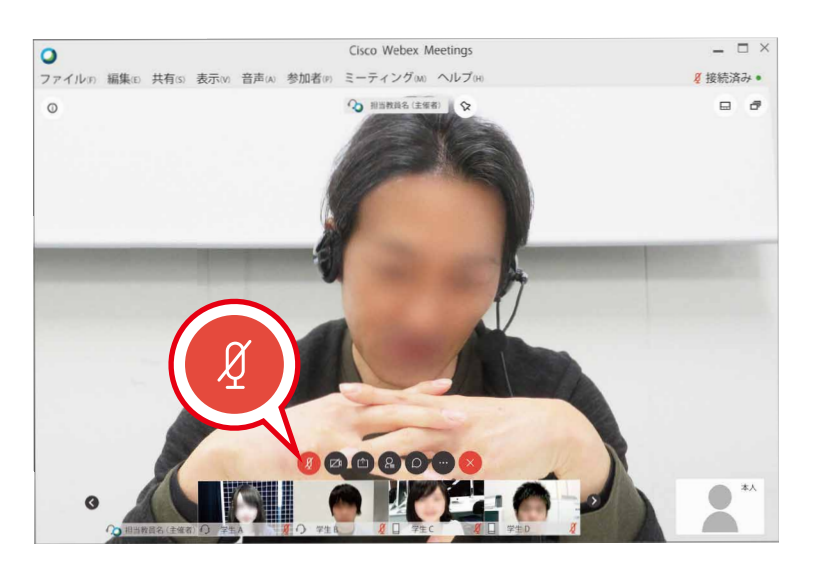

Ø

クリックでマイク ON にすることができます。 マイクを ON にすると、自分の声が教員に届きますが、

### 教員の指示がない限り、 絶対に触らないこと!

ハウリングを起こして授業を中断させてしまう可能性 があります。また、授業開始時にマイク ON になって いるときは、クリックしてマイク OFF にしてください。

▶ 操作パネル:ビデオ

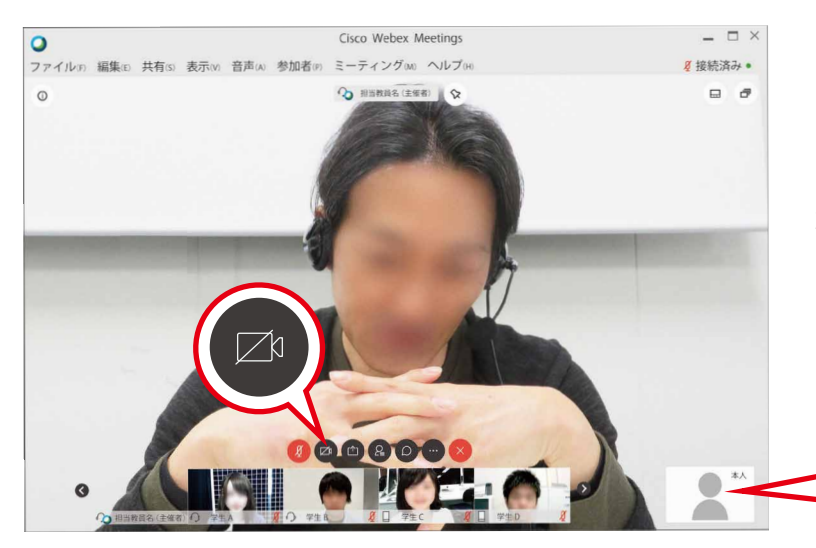

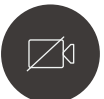

クリックで自分の顔の表示 / 非表示を切り替えること ができます。特に指示がない限り、表示しておきます。

#### ▶ 操作パネル:コンテンツを共有

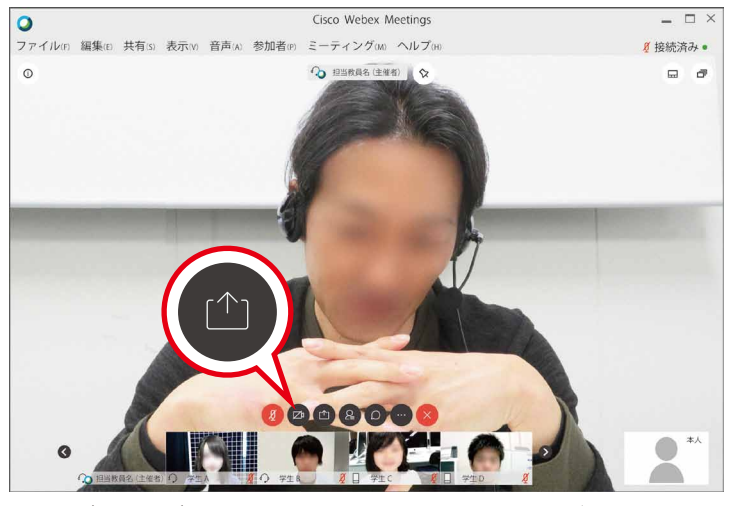

さまざまなデータを共有(公開)することができます。 授業によっては使用することもあるので、その際は教 員の指示に従ってください。

#### ● 操作パネル:参加者

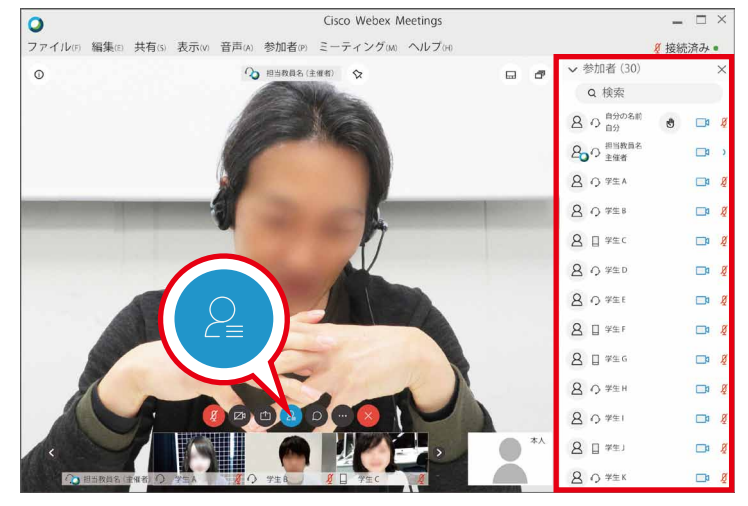

クリックすることで、教員や自分を含めた全ての受講 生の一覧が表示されます。リストからは挙手すること もできます。授業によっては、教員から挙手(発言) を求められることもあります。その際は、教員の指示 に従いましょう。

#### ● 操作パネル:ミーティングを終了

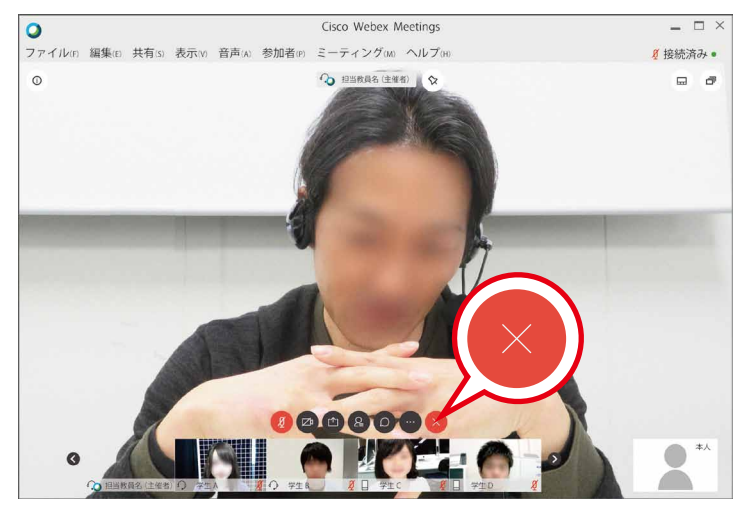

授業から退出するときに使用します。

● 操作パネル:チャット

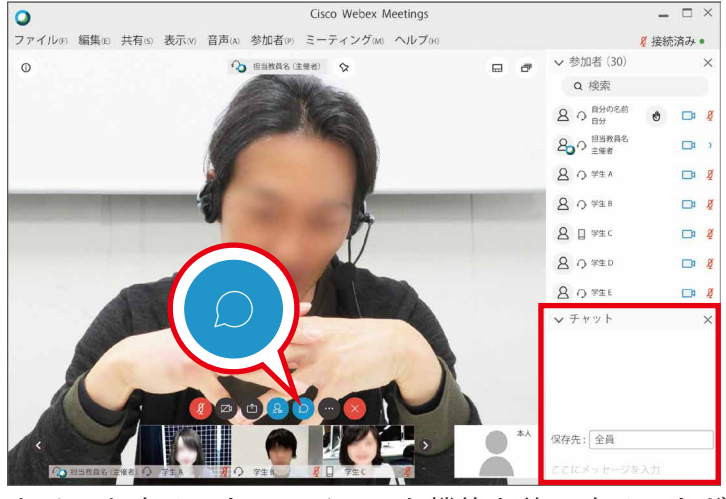

クリックすることで、チャット機能を使用することが できます。全員、もしくは個人に対してメッセージを 送ることができます。

▶ 操作パネル:その他

**オプション**メモを取ったり、マイクやカメラなどを設定することができます。

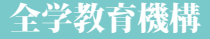

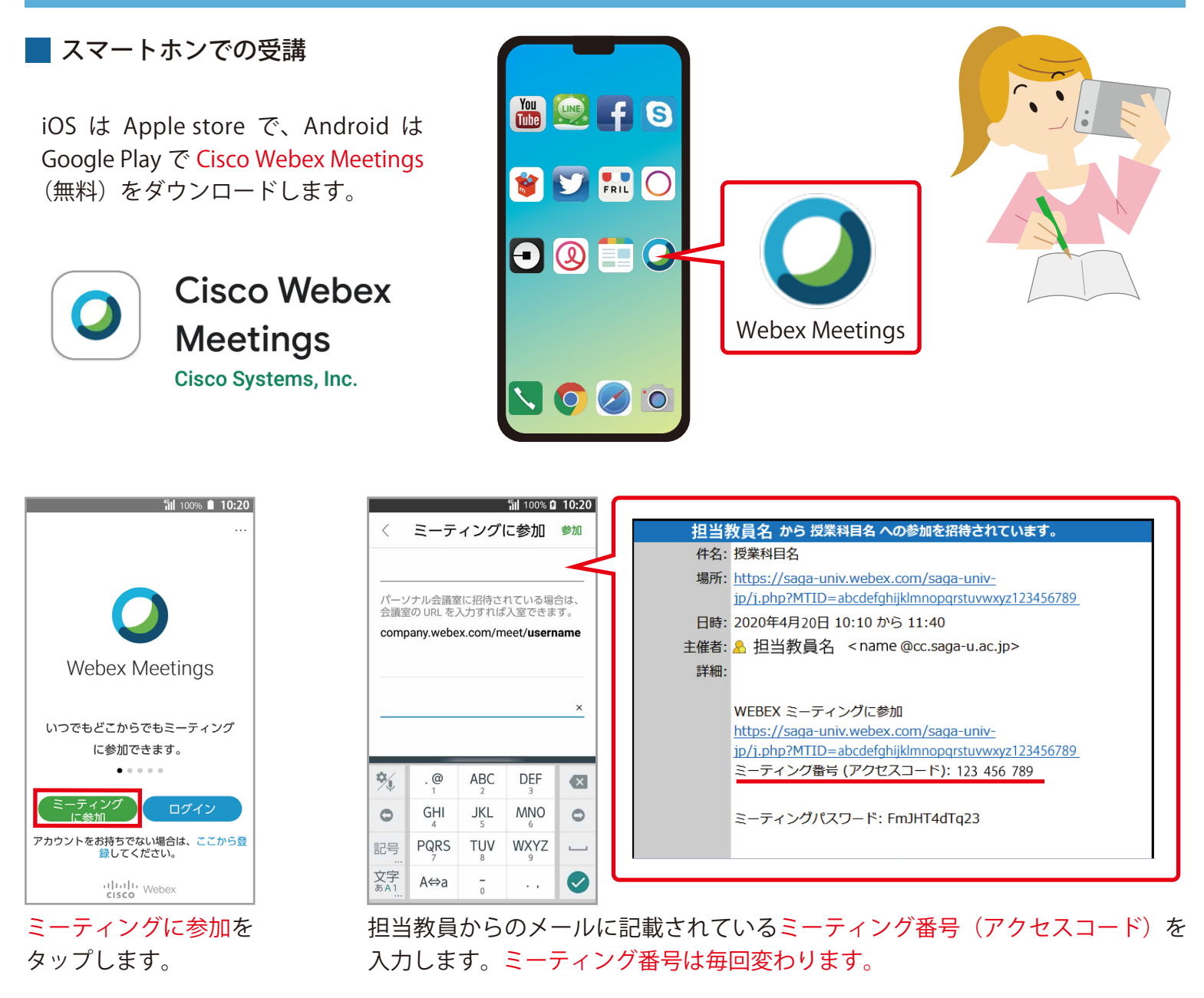

#### ※名前の入力が表示された場合

| <                      | ミーテ                               | ィング                              | に参加                                                | 参加        |
|------------------------|-----------------------------------|----------------------------------|----------------------------------------------------|-----------|
| 123                    | 456 78                            | 9                                |                                                    |           |
| パーン 会議室                | /ナル会議室<br>『の URL をフ               | Eに招待さ<br>入力すれは                   | れている場;<br>(入室できま                                   | 合は、<br>す。 |
| comp                   | any.webe                          | x.com/m                          | neet/usern                                         | ame       |
| 佐賀                     | 貿 太郎                              | ß                                |                                                    |           |
|                        |                                   |                                  |                                                    | Ū         |
|                        |                                   |                                  |                                                    |           |
|                        |                                   |                                  |                                                    |           |
| A /                    | 0                                 | ADC                              | DEE                                                | ^         |
| \$∕↓                   | . @<br>1                          | ABC                              | DEF<br>3                                           | ~         |
| ¢⁄↓<br>0               | . @<br>1<br>GHI<br>4              | ABC<br>2<br>JKL<br>5             | DEF<br><sup>3</sup><br>MNO<br><sup>6</sup>         |           |
| \$ <b>↓</b><br>●<br>記号 | . @<br>1<br>GHI<br>4<br>PQRS<br>7 | ABC<br>2<br>JKL<br>5<br>TUV<br>8 | DEF<br><sup>3</sup><br>MNO<br><sup>6</sup><br>WXYZ |           |

もし名前の入力が表示されたら、 名前を入力します。

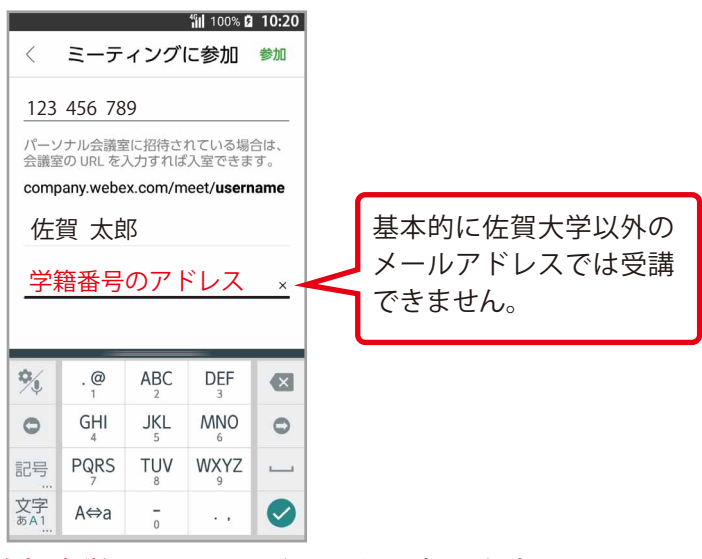

佐賀大学のメールアドレスを入力します。 学籍番号の後に @edu.cc.saga-u.ac.jp を 入力してください。

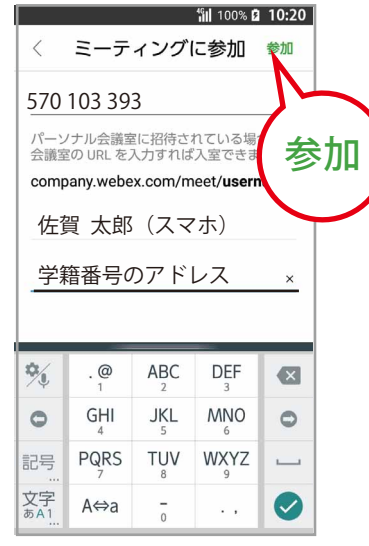

3つの項目を入力したら、 右上の<mark>参加</mark>をタップ。

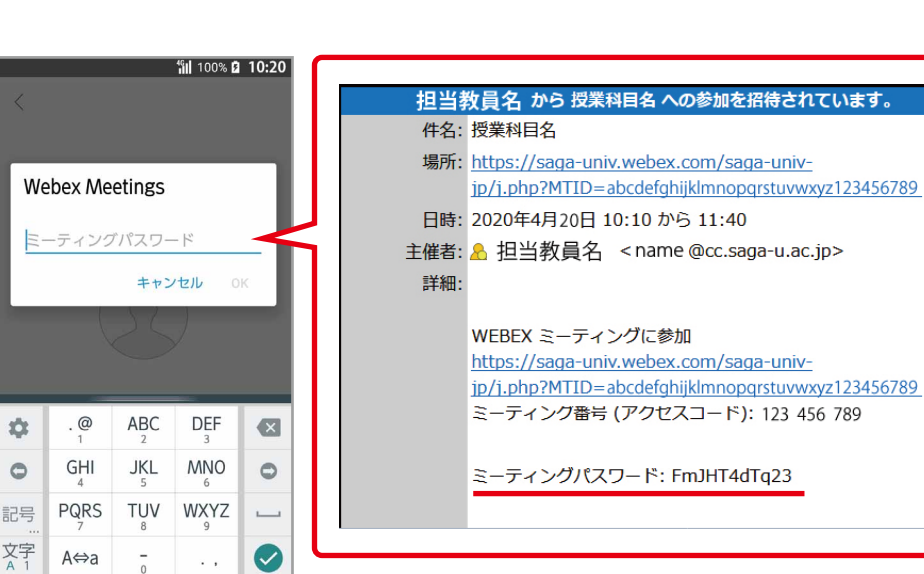

担当教員からのメールに記載されているミーティングパスワードを入力して OK をタップします。

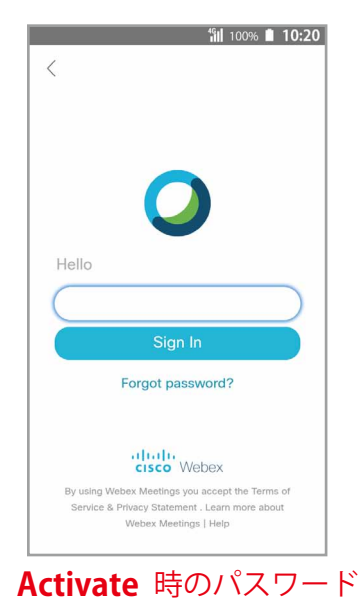

を入力します。

## ミーティングに参加 管理者により、このミーティングに参加するためのログインが プに参加するためのログインが 求められています。 ok ① 技院中... ② 技院中... ② 投版・(本)

100% 10:20

OK をタップします。

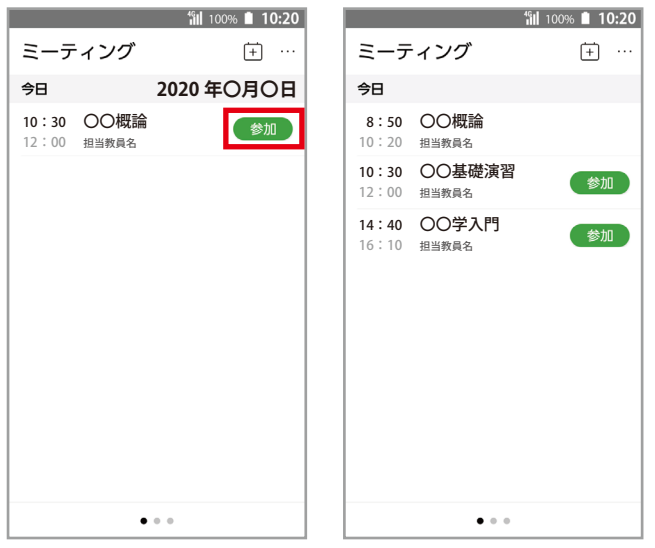

参加をタップします。複数の授業が表示される 場合もあるので、間違えないようにしましょう。

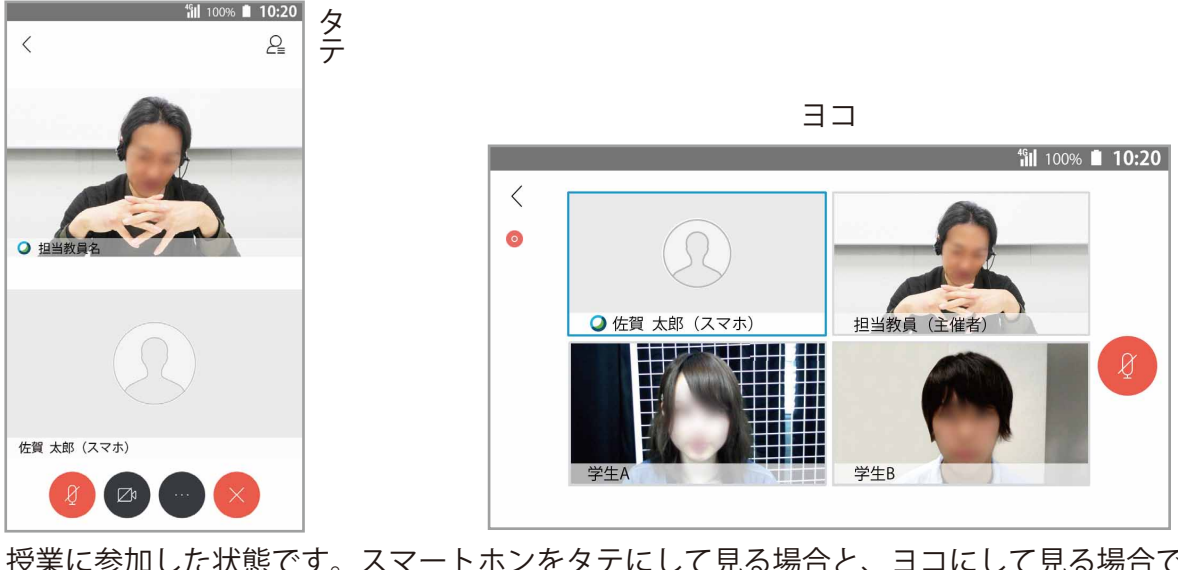

授業に参加した状態です。スマートホンをタテにして見る場合と、ヨコにして見る場合で レイアウトが異なります。

#### ●操作パネル:ミュート

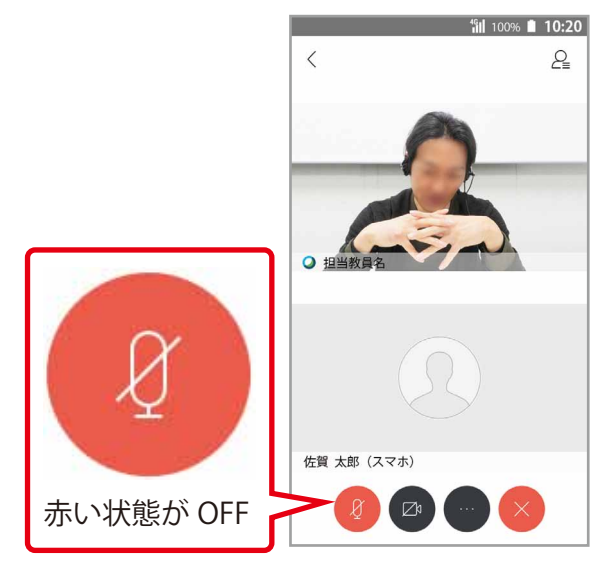

授業開始時は基本的にミュート(マイク OFF) の状態になっています。

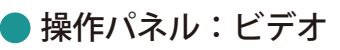

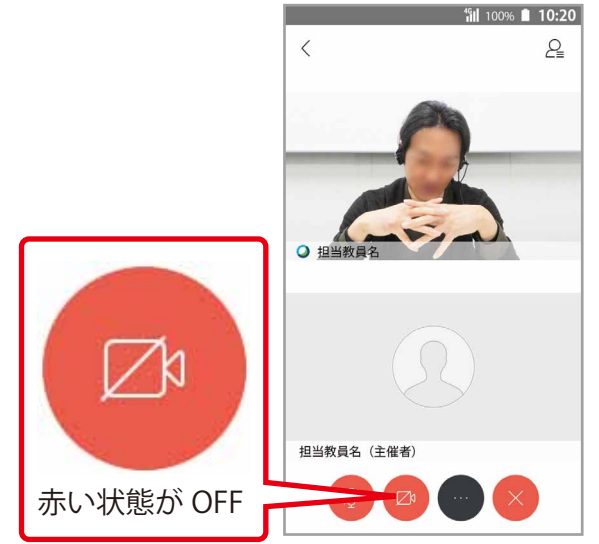

ビデオをタップして ON にします。

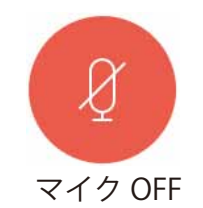

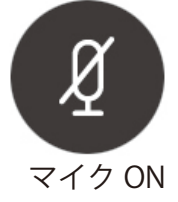

タップすることでマイク ON にすることができます。 マイクを ON にすると、自分の声が教員に届きますが、

## 教員の指示がない限り、 絶対に触らないこと!

**ハウリングを起こして授業を中断させてしまう**可能性 があります。また、授業開始時にマイク ON になって いるときは、タップしてマイク OFF にしてください。

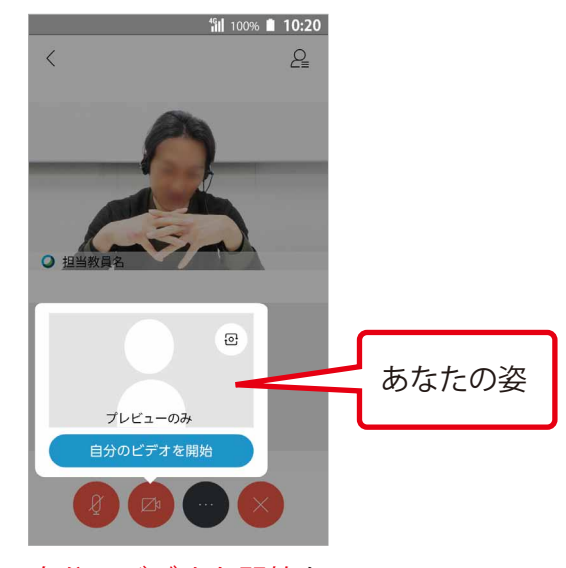

**自分のビデオを開始**を タップします。

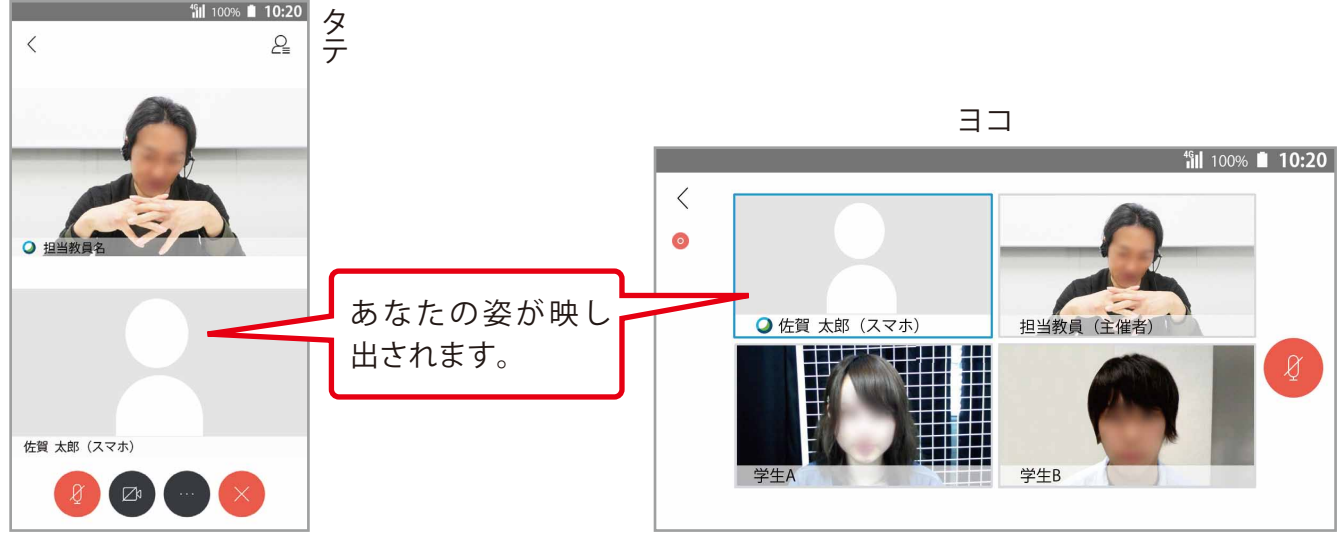

あなたの姿が Webex 上に反映され、教員もあなたを確認することができます。

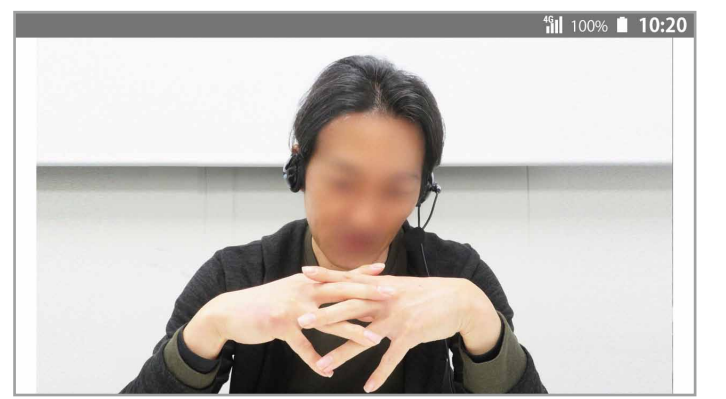

No.10

教員の画像をタップして全画面表示にします。特に指示がない限り、この状態で受講しましょう。

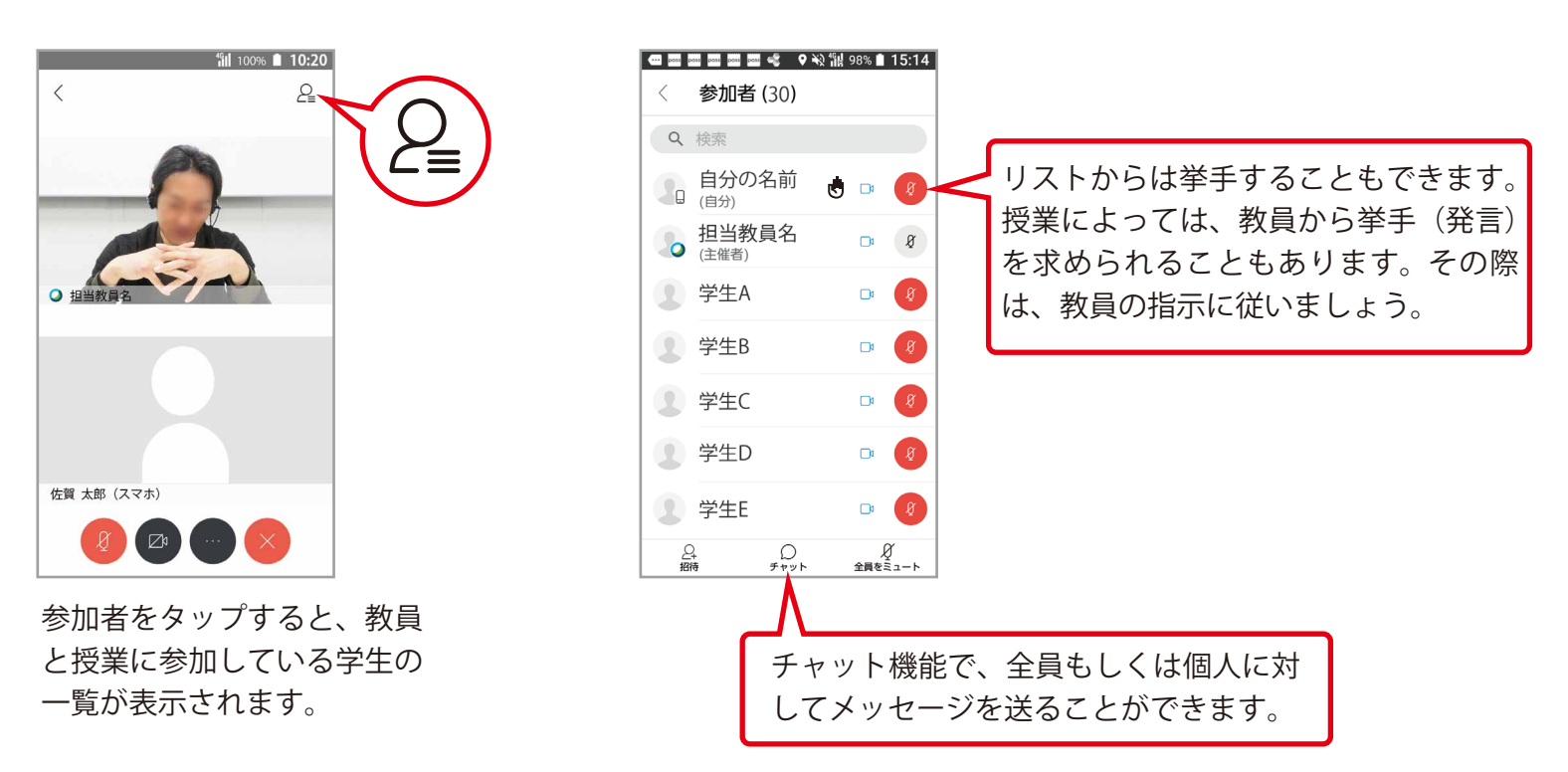

#### ● スキャンして参加

授業への参加はミーティング番号を入力する以外に、担当教員からのメールをスキャンすることでも可能です。

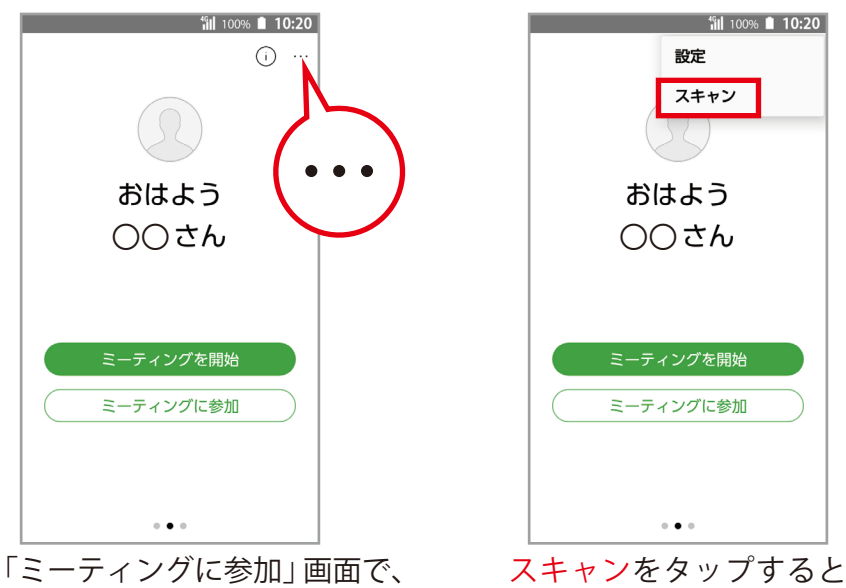

カメラが起動します。

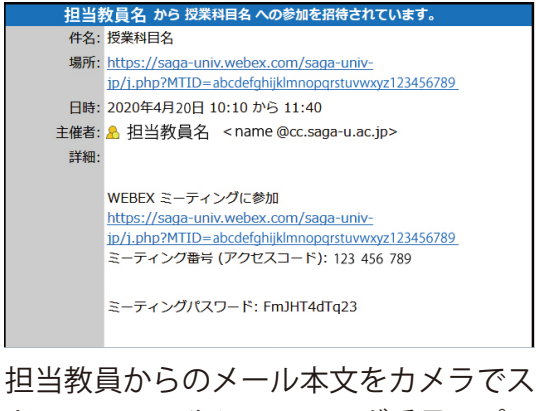

担当教員からのメール本文をカメノでス キャン。URL やミーティング番号、パス ワードを読み取ってスムーズに参加する ことができます。

全学教育機構

右上のオプションをタップ。